附件1:

## 学生申请缓考流程

电脑端登录教务系统http://jwxt.sdwu.edu.cn

1、进入首页点主控

2、进入课程考试模块

| Content more contents | 教学综合管理服务平台                   |    |                            |      |                       |           | * = <b>0</b> = ==                                     | Q. 把来 44 主制 | X 全麻 | 0) iBili | ≡≢≶ |
|-----------------------|------------------------------|----|----------------------------|------|-----------------------|-----------|-------------------------------------------------------|-------------|------|----------|-----|
|                       | 学描信息<br>Particle Hat Mercury | 91 | 培养方案<br>小ANRAS 2019年379月23 | Ê    | 个性培养<br>中国学业中国        | ×         | <mark>网上选课</mark><br>Lin in Ale. Meterinenses<br>Hate | 1           |      |          |     |
|                       | 教学安排<br>1938年,8月47日4月5月6日    |    | 数学评价<br>此初间和Alter开始来       | 4    | ● 課程考试<br>量考示考由者化考点公理 | I         | 资格考试<br>来看,计算机每000000000000000000000000000000000000   |             |      |          |     |
|                       | 学分制收费<br>*9%28               | Ŧ  | 免修重修<br>9850               | iiIJ | 学业成绩                  | <u>A=</u> | 毕业设计(论文)<br>stal office scored we<br>stateme          | -           |      |          |     |
|                       | 数材信息<br>montriantiste        |    | 电子证明<br>电子证明               | М    | 公共查询<br>新州成本的印度单词     | Ē         |                                                       |             |      |          |     |

3、选择考试轮次后点检索,选择要缓考的课程后面点申
请,按要求填写缓考类别,申请原因并上传证明材料后提交。

| 0                                             |    |      |      |    |        |         | 0 |
|-----------------------------------------------|----|------|------|----|--------|---------|---|
| ✓ 考试轮次: 2022-2023学年第一学期22-23学期期末考试 ✓<br>课程 学分 | 英別 | 考核方式 | 修设性质 | 状态 | 院系审核状态 | 教员处审核状态 |   |
| 20 #6                                         |    |      |      |    |        | -       |   |
| <b>連程 学分</b>                                  | 英別 | 考核方式 | 療證性质 | 状态 | 脱基审核状态 | 教务处审核状态 |   |